# **INSTITUTO NACIONAL DE LA SEGURIDAD SOCIAL** PORTAL TU SEGURIDAD SOCIAL SEGURIDAD SOCIAL GUIA PARA LA PRESENTACIÓN DE SOLICITUDES DE NACIMIENTO Y CUIDADO DEL MENOR Y **PERIODOS SUCESIVOS** Madrid · 2022

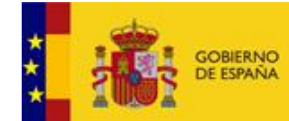

MINISTERIO DE INCLUSIÓN, SEGURIDAD SOCIAL Y MIGRACIONES

SECRETARÍA DE ESTADO DE LA SEGUIRDAD SOCIAL Y PENSIONES

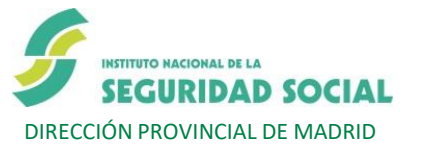

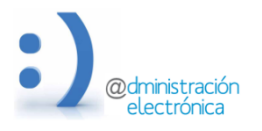

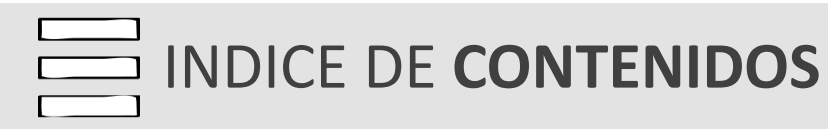

## INTRODUCCIÓN

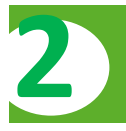

## SOLICITUD DE LA PRESTACIÓN DE NACIMIENTO Y CUIDADO DEL MENOR

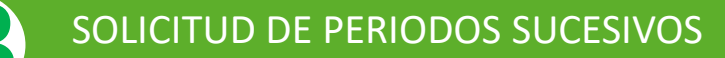

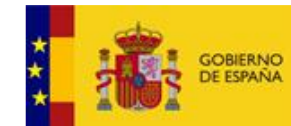

MINISTERIO DE INCLUSIÓN, SEGURIDAD SOCIAL Y MIGRACIONES

SECRETARÍA DE ESTADO DE LA SEGUIRDAD SOCIAL Y PENSIONES

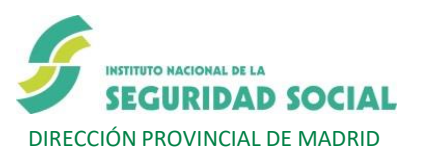

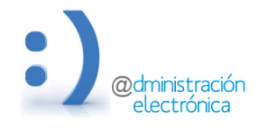

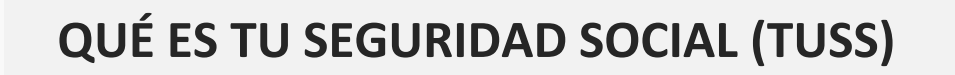

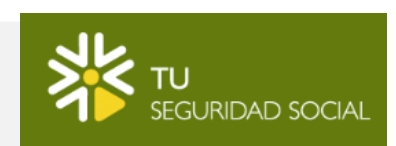

TU SEGURIDAD SOCIAL (TUSS) ES UN PORTAL WEB, POR LO QUE ES ACCESIBLE DESDE CUALQUIER DISPOSITIVO CON ACCESO A INTERNET.

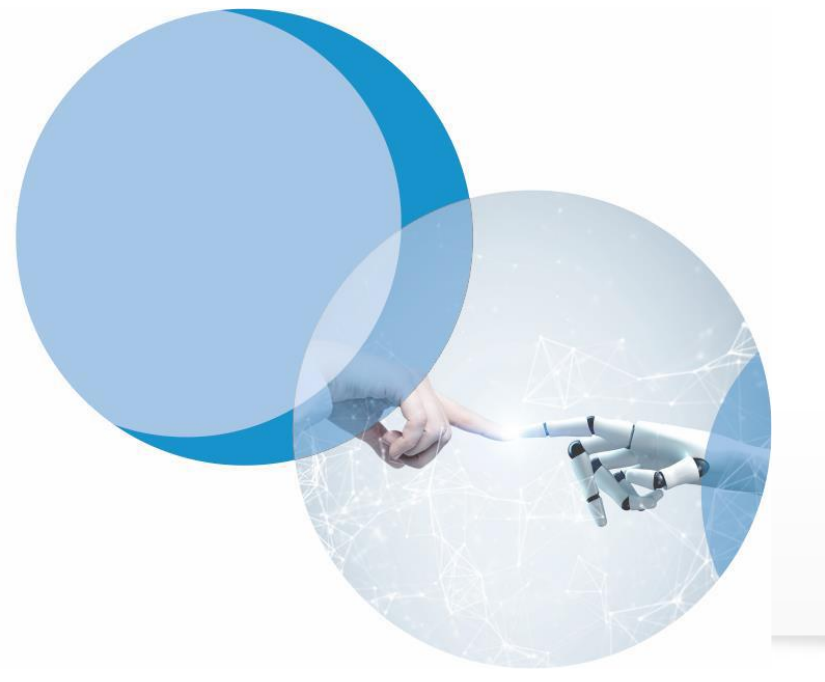

### ¿POR QUÉ ELEGIR EL PORTAL TU SEGURIDAD SOCIAL FRENTE A OTROS CANALES COMO TESOL?

- <u>TESOL tiende a desaparecer</u>, una vez que se complete el acceso a Tu Seguridad Social (TUSS) para todos los trámites, ya sea como titular, como representante o como apoderado.
- Tu Seguridad Social ya permite la automatización del reconocimiento de la prestación de Nacimiento y Cuidado del Menor, emitiendo un comunicado de reconocimiento del derecho de forma inmediata tras la presentación de la solicitud (de momento solo cuando lo solicita el ciudadano, pero está previsto a corto plazo también para representantes).
- Tu Seguridad Social permite el acceso a múltiples servicios desde un mismo portal. A medio plazo también permitirá la solicitud de la Incapacidad Temporal, Jubilación, Viudedad, etc., actuando como representante.
- Tu Seguridad Social requiere la cumplimentación de menos datos, a la vez que contiene más controles, por lo que se acelera la presentación de cualquier solicitud y se evitan errores de captura.
- ✓ Tu Seguridad Social cuenta con un diario de trabajo que permite conocer en todo momento las solicitudes que el representante tiene pendientes de autorizar y/o de gestionar.

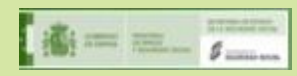

## QUIÉN PUEDE UTILIZAR (TUSS)

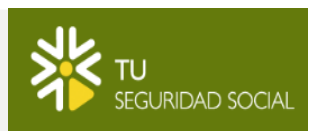

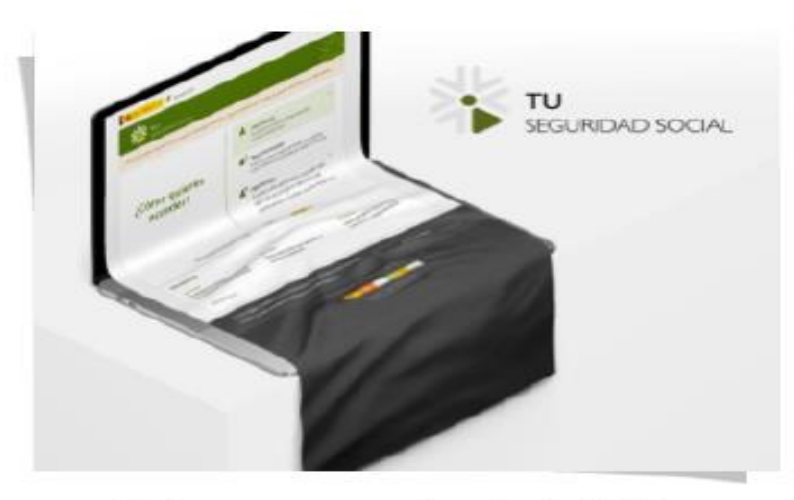

Actores que acceden desde TUSS

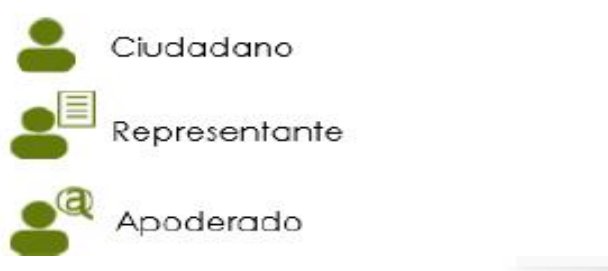

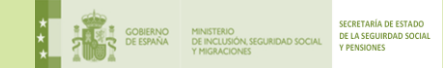

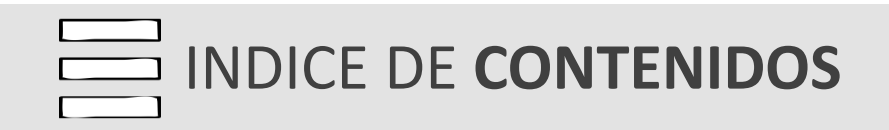

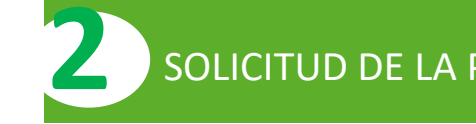

## SOLICITUD DE LA PRESTACIÓN DE NACIMIENTO Y CUIDADO DEL MENOR

SOLICITUD DE PERIODOS SUCESIVOS

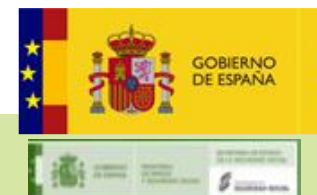

MINISTERIO DE INCLUSIÓN, SEGURIDAD SOCIAL Y MIGRACIONES

SECRETARÍA DE ESTADO DE LA SEGUIRDAD SOCIAL Y PENSIONES

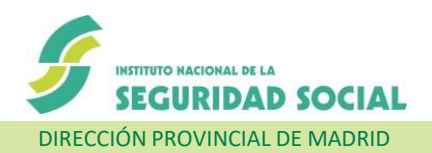

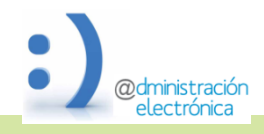

INSTITUTO NACIONAL DE LA SEGURIDAD SOCIAL

## Acceso por Representante Legal No Apoderado

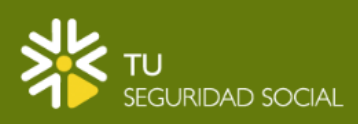

| TU<br>SEGURIDAD SOCIAL              |                                                                                                    |
|-------------------------------------|----------------------------------------------------------------------------------------------------|
|                                     | Interesado ~ Si actúas en nombre propio puedes acceder desde aquí                                                                                                    |
| ¿Cómo quieres acceder?              | Si actúas como representante autorizado, tutor<br>institucional puedes acceder al listado de<br>servicios desde aquí                                                                                           |
|                                     | Apoderado ~ Si actúas como apoderado y estás registrado en el registro electrónico de apoderamientos, puedes acceder desde aquí. Ten en cuenta que debes tener un poder a la materia PRESTACIONES como mínimo. |
| ¿Aún no tienes tu contraseña Cl@ve? |                                                                                                    |

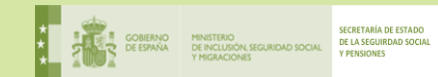

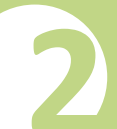

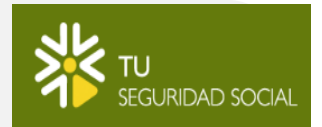

### 1. ELEGIR SERVICIO Listado de servicios

Este es el listado de todos los trámites que puedes realizar en nombre de tu representado.

Trabajo

Jubilación: Simulación

#### Asistencia Sanitaria

Solicitud de Tarjeta Sanitaria Europea Consulta los beneficiarios de tu asistencia sanitaria Recuperar antiguo beneficiario de tu asistencia sanitaria Nuevo beneficiario de tu asistencia sanitaria

Pensiones

Tus Pensiones: Gestiona tu Prestación

Servicios dentro del apartado "Familia"

#### Familia

Prestación de nacimiento y cuidado de un menor Solicitud de periodos sucesivos

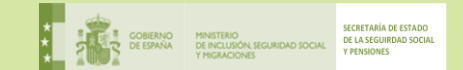

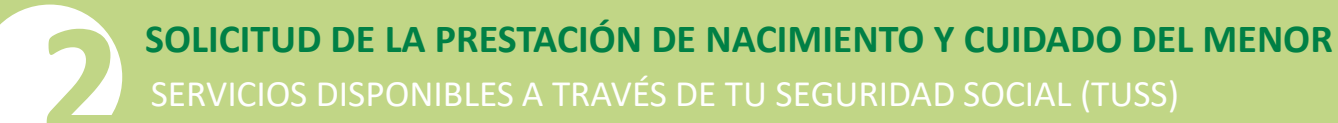

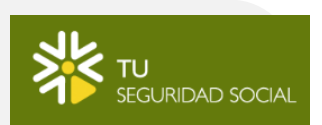

2. ELEGIR FORMA DE IDENTIFICACIÓN DEL REPRESENTANTE

| Identifícate       |           |
|--------------------|-----------|
| Cl@ve Permanente   |           |
| Cl@ve PIN          | $\supset$ |
| Vía SMS            | $\supset$ |
| DNIe o certificado |           |
| EU Login           | )         |

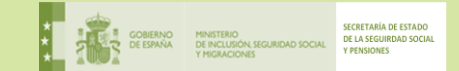

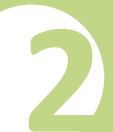

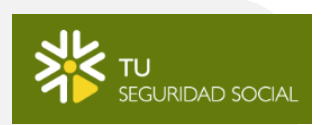

3. IDENTIFICACIÓN DEL REPRESENTANTE

| Accede con Cl@ve Pern        | nanente      |
|------------------------------|--------------|
| DNI o NIE                    |              |
| SSSSSS                       |              |
| Contraseña                   | _            |
| •••••                        |              |
| Entrar                       | $\mathbf{D}$ |
| Olvidé mi contraseña         |              |
| No estoy registrado en Cl@ve |              |

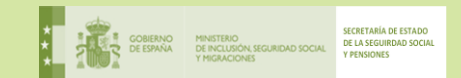

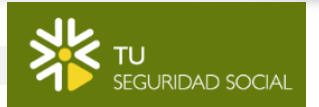

## 4. IDENTIFICACIÓN DEL REPRESENTADO

Identifica a la persona sobre la que quieres realizar la gestión: Prestación por nacimiento y cuidado de menor

A continuación te mostramos las autorizaciones que has solicitado para la prestación seleccionada y están pendientes de acceder por tu parte en cuanto dispongas del código de autorización. Recuerda que el código tiene una validez de 14 días desde que se solicitó la autorización.

| DNI o NIE | NOMBRE Y APELLIDOS | FECHA | ESTADO | GESTIONAR |
|-----------|--------------------|-------|--------|-----------|
|           |                    |       |        |           |

Una vez cumplimentados los siguientes datos pulsa "Solicitar autorización" para notificar vía SMS a la persona representada el código de autorización que deberá entregarte para realizar la gestión

#### DATOS DE IDENTIFICACIÓN

| DNI O NIE     | obligatorio |
|---------------|-------------|
| Ej: 01234567L |             |

Por favor, introduce los 4 últimos dígitos del teléfono móvil del interesado

| TELÉFONO MÓVIL | obligatorio |
|----------------|-------------|
| 🗎 XXX XX 12 34 |             |

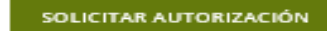

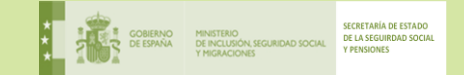

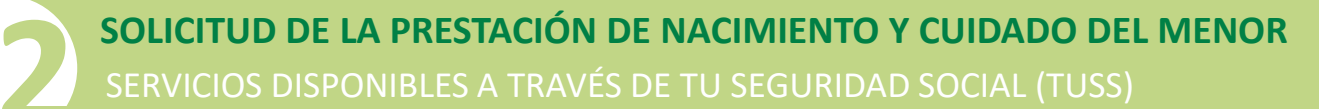

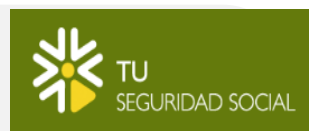

4. IDENTIFICACIÓN DEL REPRESENTADO

Identifica a la persona sobre la que quieres realizar la gestión: Solicitud de jubilacion

No existe en nuestro sistema ningún ciudadano con el DNI/NIE y 4 últimos del móvil, tecleados. Cabe la posibilidad de que no tengamos registrado nº de teléfonomóvil del ciudadano o sea otro diferente. El ciudadano puede cambiarlo en la <u>SEDE ELECTRÓNICA de la Seguridad Social.</u>

#### DATOS DE IDENTIFICACIÓN

| DNI O NIE | obligatorio |
|-----------|-------------|
| 00019174S |             |

Por favor, introduce los 4 últimos dígitos del teléfono móvil del interesado

| TELÉFONO MÓVIL | obligatorio |
|----------------|-------------|
| 🗎 XXX XX 12 34 |             |

CONTINUAR

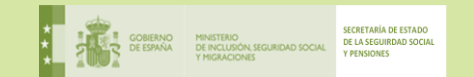

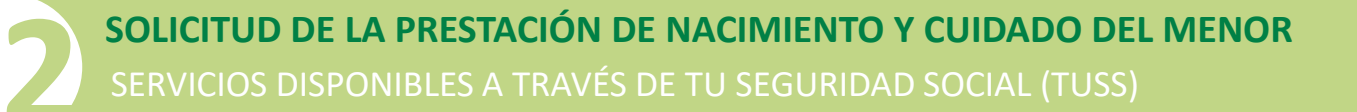

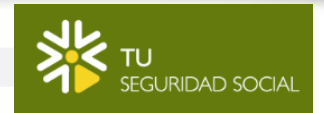

4. IDENTIFICACIÓN DEL REPRESENTADO

| SEGURIDAD SOCIAL                                                                                                    | SALIR           |
|----------------------------------------------------------------------------------------------------|-----------------|
| Notificación del código de autorización para el acceso en nombre del ciudadan<br><u>Prestación por nacimiento y cuidado de menor</u> | io a la gestión |
| Por favor, para el acceso a la gestión introduce el código de autorización que hemos en<br>interesado vía SMS                        | iviado al       |
| 009202 ×                                                                                                    |                 |
| ACCEDER                                                                                                    | ICELAR          |

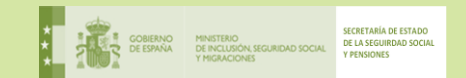

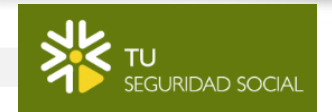

4. IDENTIFICACIÓN DEL REPRESENTADO

## AVANCE DE LA NUEVA UTILIDAD DE AUTORIZACIÓN:

Próximamente se implementará una nueva utilidad mediante la cual el interesado recibirá un SMS/email con un enlace que tendrá una validez temporal de 14 días. Al entrar se le mostrará una página con un mensaje y se le solicitará autorización para realizar el trámite.

Cuando el interesado de su autorización a través del enlace, el representante recibirá un SMS/Mail, notificándole la autorización. Además se informará de la misma, así como de su estado al identificarse en el portal Tu Seguridad Social.

Con esta funcionalidad conseguimos que la comunicación entre el representante y ciudadano no tenga que ser durante el tiempo de vida de la sesión de TUSS y que el ciudadano no tenga que volver a ponerse en contacto con el representante para darle ningún OTP recibido.

Se le facilita al representante el acceso al trámite autorizado desde el listado ya que puede tener múltiples trámites para diferentes ciudadanos

A continuación te mostramos las autorizaciones que has solicitado y están pendientes de validación por parte del ciudadano o de la solicitud de la gestión por tu parte..

Número total de ciudadanos encontrados: 1

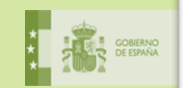

| NIF o NIE | NOMBRE Y APELLIDOS       | FECHA    | ESTADO     | GESTIONAR        |
|-----------|--------------------------|----------|------------|------------------|
| 09650049P | ISOLDE GARCÍA ECHEBERRIA | 15/11/17 | AUTORIZADO | REALIZAR GESTIÓN |
| 09650049P | ISOLDE GARCÍA ECHEBERRIA | 15/11/17 | PENDIENTE  |                  |

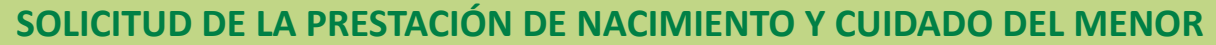

SERVICIOS DISPONIBLES A TRAVÉS DE TU SEGURIDAD SOCIAL (TUSS)

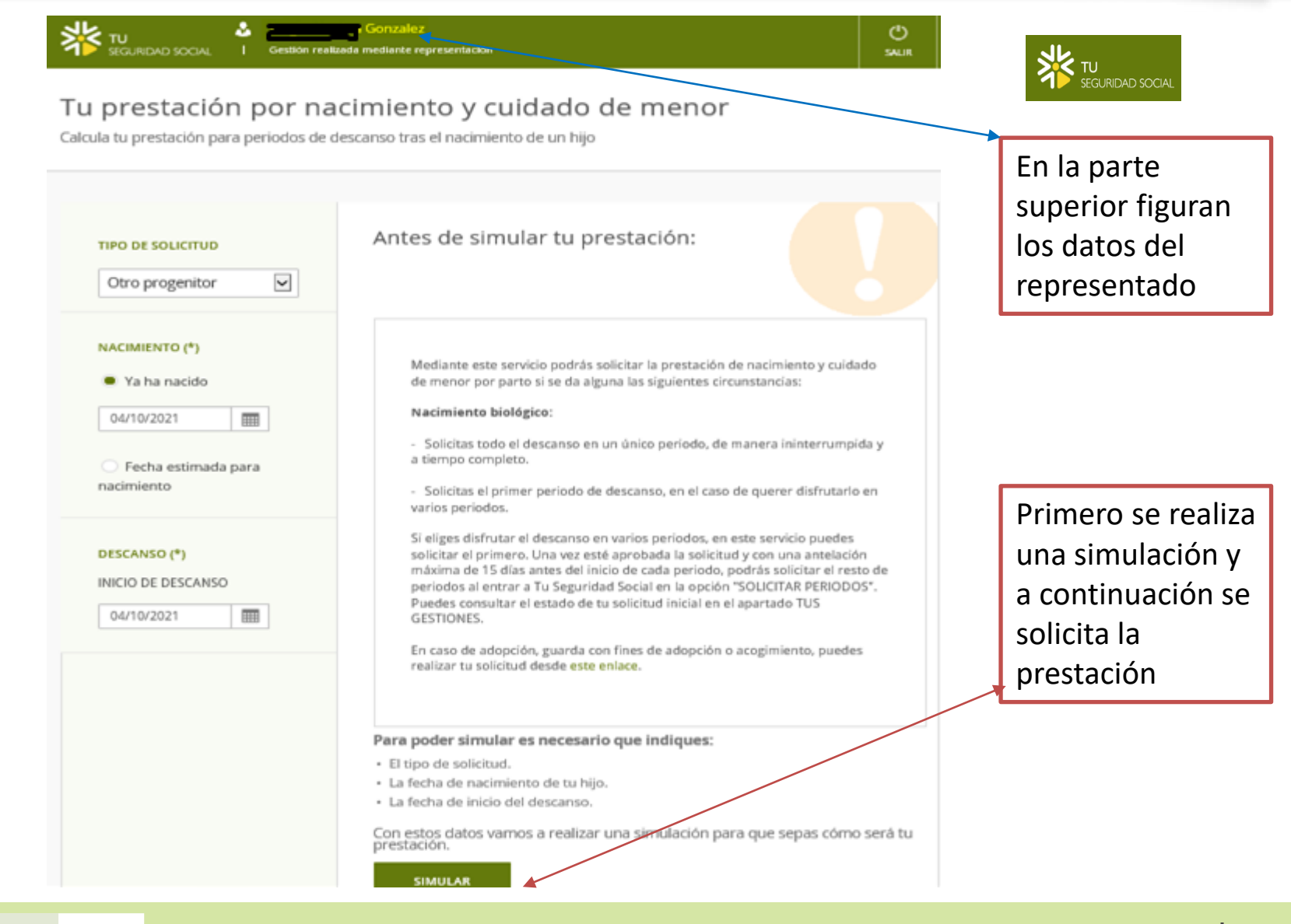

**SOLICITUD DE LA PRESTACIÓN DE NACIMIENTO Y CUIDADO DEL MENOR** SERVICIOS DISPONIBLES A TRAVÉS DE TU SEGURIDAD SOCIAL (TUSS)

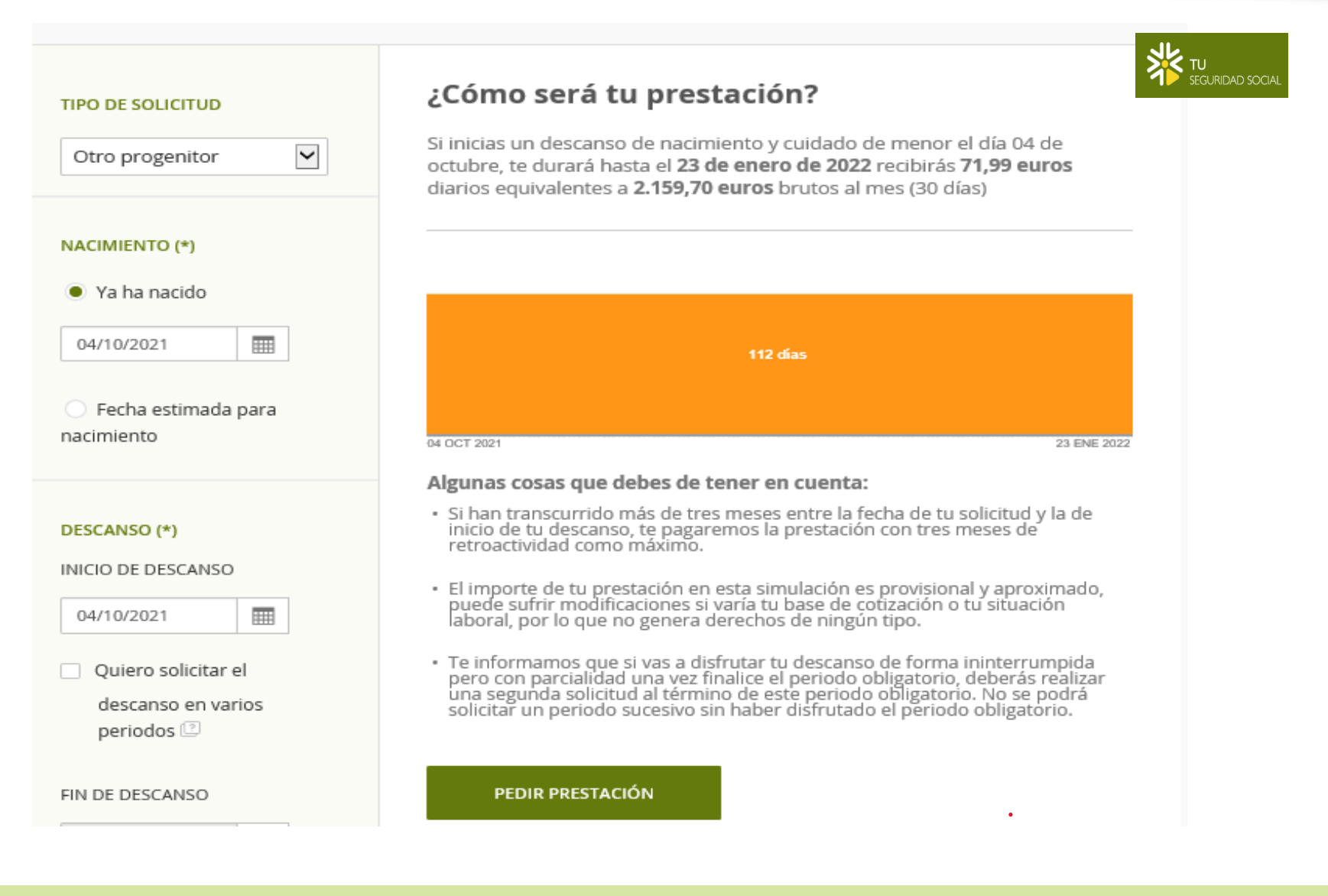

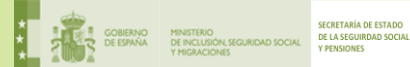

SOLICITUD DE LA PRESTACIÓN DE NACIMIENTO Y CUIDADO DEL MENOR SERVICIOS DISPONIBLES A TRAVÉS DE TU SEGURIDAD SOCIAL (TUSS)

#### Tu prestación por nacimiento y cuidado de menor

Calcula tu prestación para periodos de descanso tras el nacimiento de un hijo

|                                                                                                    |                                                                                                    | SEGURIDAD SOCIAL                                                                                                    |
|----------------------------------------------------------------------------------------------------|----------------------------------------------------------------------------------------------------|----------------------------------------------------------------------------------------------------|
| TIPO DE SOLICITUD<br>Otro progenitor                                                                                                    | Situaciones especiales en el nacimiento Tras el nacimiento, las condiciones de la prestación pueden variat | -                                                                                                    |
| NACIMIENTO (*)  Va ha nacido  o4/10/2021  Fecha estimada para nacimiento                                                                        |                                                                                                    | En su caso, se pueden indicar<br>las situaciones personales que<br>podrían afectar a la prestación<br>(parto múltiple, discapacidad, |
| DESCANSO (*)<br>INICIO DE DESCANSO<br>04/10/2021<br>Quiero sollicitar el<br>descanso en varios<br>periodos [2]<br>FIN DE DESCANSO<br>23/01/2022 |                                                                                                    | ingreso hospitalario)                                                                                                    |
| COTIZACIONES [2]<br>JMENEZ MURIZ<br>ABOGADOS,SLP<br>SITUACIONES PERSONALES<br>NO hay características<br>reseñables en el                        |                                                                                                    |                                                                                                    |
| na cimilento.                                                                                                    |                                                                                                    |                                                                                                    |

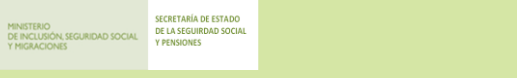

💥 ти

### SOLICITUD DE LA PRESTACIÓN DE NACIMIENTO Y CUIDADO DEL MENOR

SERVICIOS DISPONIBLES A TRAVÉS DE TU SEGURIDAD SOCIAL (TUSS)

#### i u solicitud de prestacion por nacimiento y cuidado de menor 1/3

Revisa tus condiciones de prestación y completa los datos solicitados

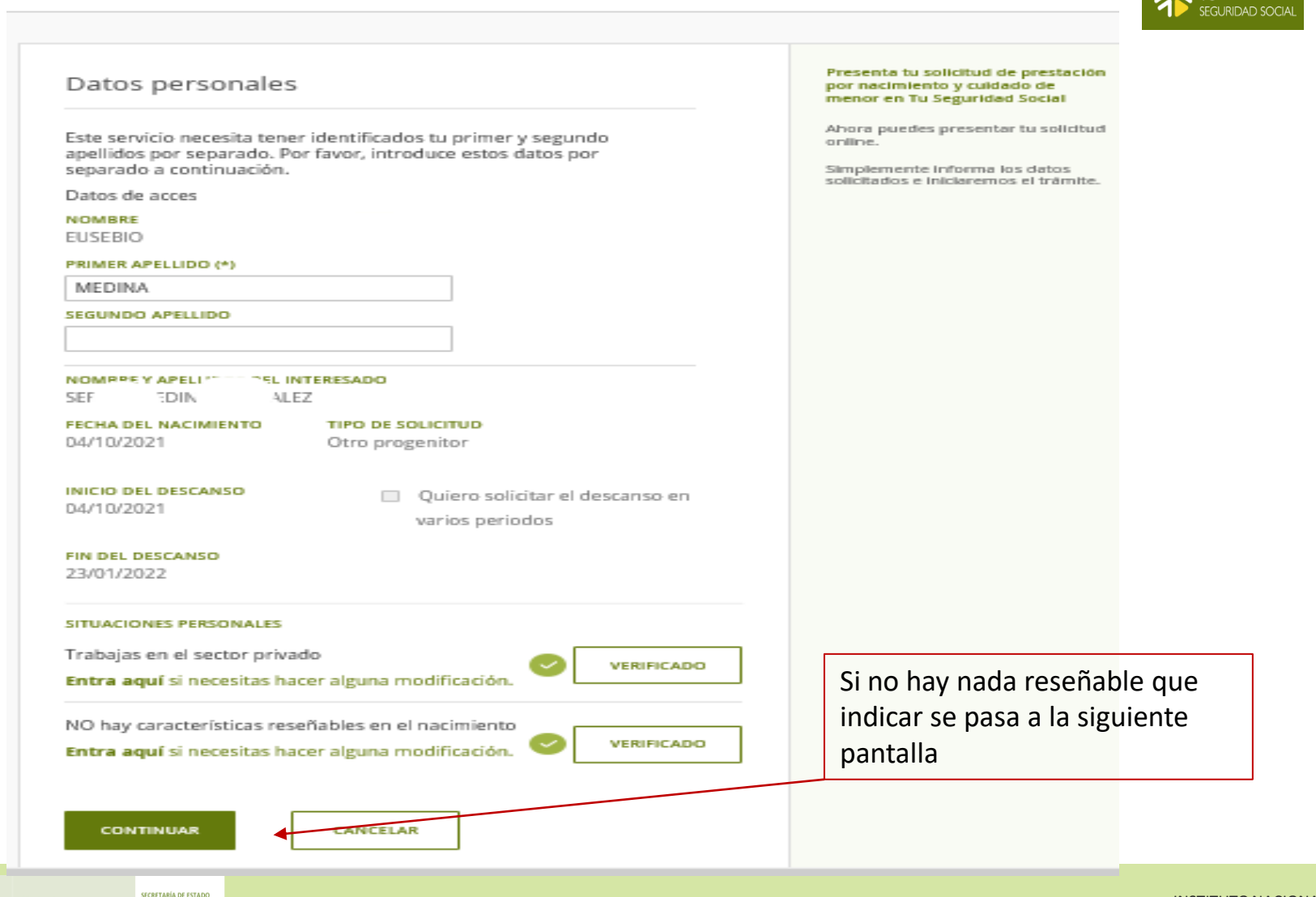

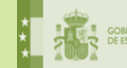

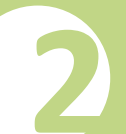

### 2/3

SECRETARÍA DE ESTADO DE LA SEGUIRDAD SOCIAL Y PENSIONES

MINISTERIO DE INCLUSIÓN, SEGURIDAD SOCIAL Y MIGRACIONES

Revisa tus condiciones de prestación y completa los datos solicitados.

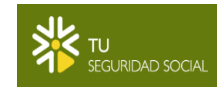

| Datos fiscales y administrativos<br>Completa el formulario para continuar el trámite de tu prestación.                                                                                                    | TIPO DE SOLICITUD<br>Otro progenitor                                                                                                |
|----------------------------------------------------------------------------------------------------|----------------------------------------------------------------------------------------------------|
| RETENCIÓN FISCAL<br>La retención fiscal que se aplicará depende de las siguientes circunstancias:                                                                                                    | FECHA DEL NACIMIENTO                                                                                                    |
| Que tu domicilio de residencia es<br>Territorio común<br>Entra aquí si necesitas hacer alguna modificación<br>En este caso, al tener el domicilio en una provincia de las consideradas<br>fiscalmente como Territorio Común, la prestación está exenta de retención<br>fiscal | 04/10/2021<br>INICIO DEL DESCANSO<br>04/10/2021<br>FIN DEL DESCANSO<br>23/01/2022                                                   |
| CONTINUAR                                                                                                    | SITUACIONES PERSONALES<br>Trabajas en el sector privado<br>NO hay características reseñables<br>en el nacimiento<br>MODIFICAR DATOS |

## SOLICITUD DE LA PRESTACIÓN DE NACIMIENTO Y CUIDADO DEL MENOR

SERVICIOS DISPONIBLES A TRAVÉS DE TU SEGURIDAD SOCIAL (TUSS)

#### Lu solicitud de prestación por nacimiento y cuidado de menor 3/3

Revisa tus condiciones de prestación y completa los datos solicitados.

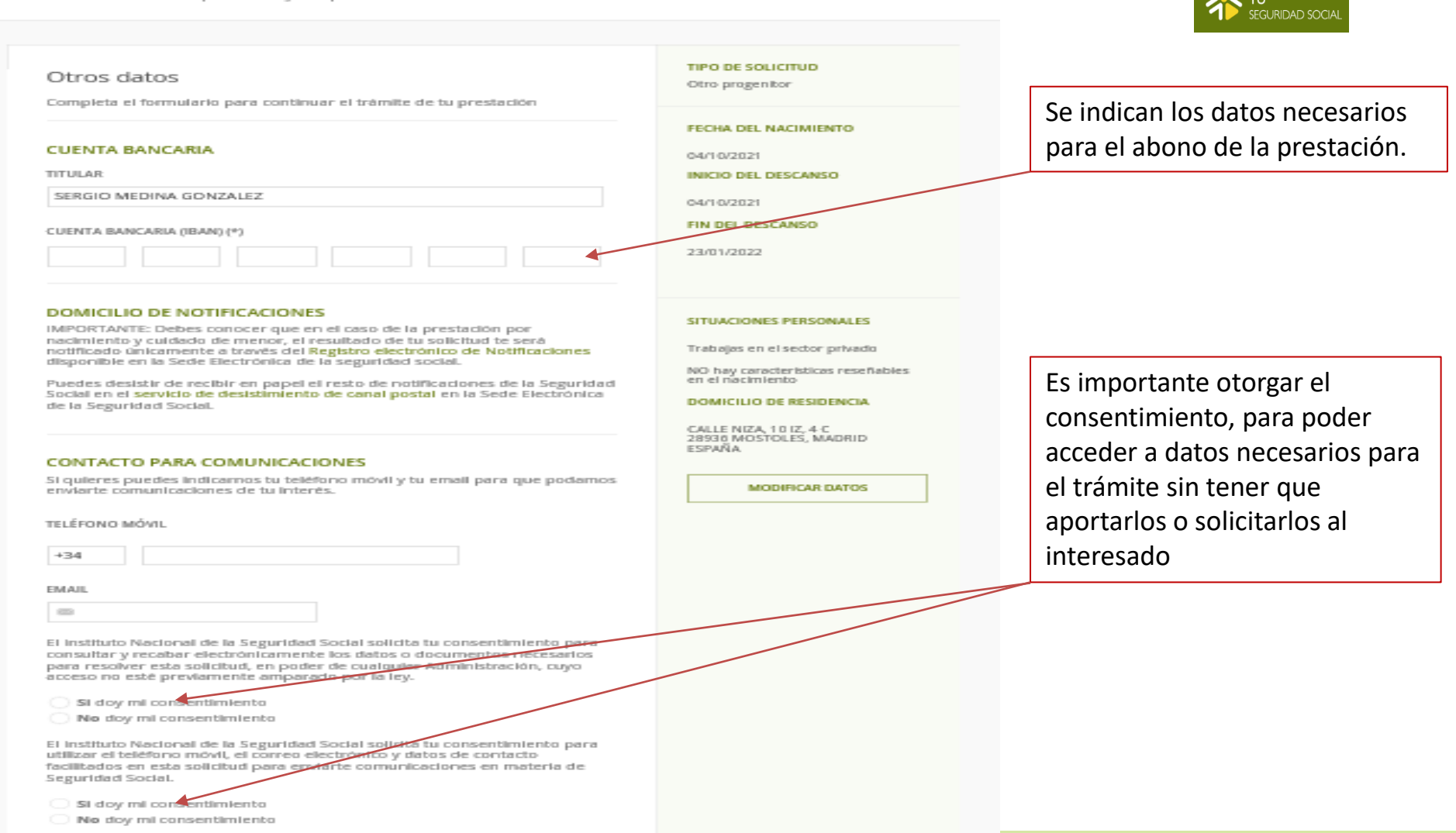

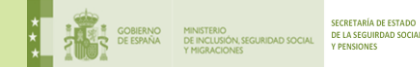

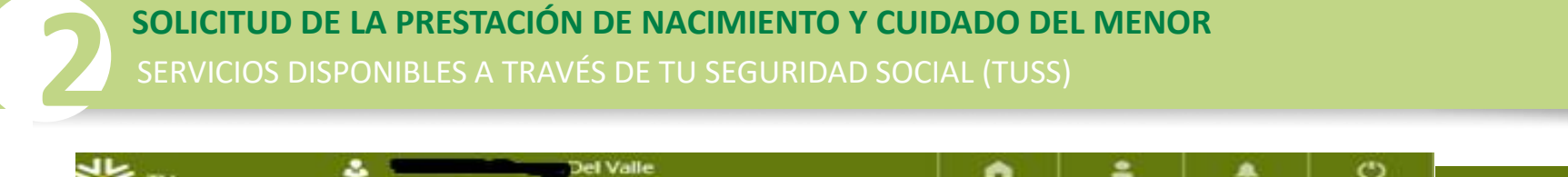

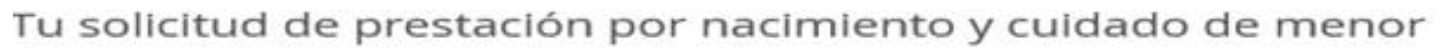

Gestión realizada mediante representación

Ahora necesitamos que aportes la documentación que se solicita.

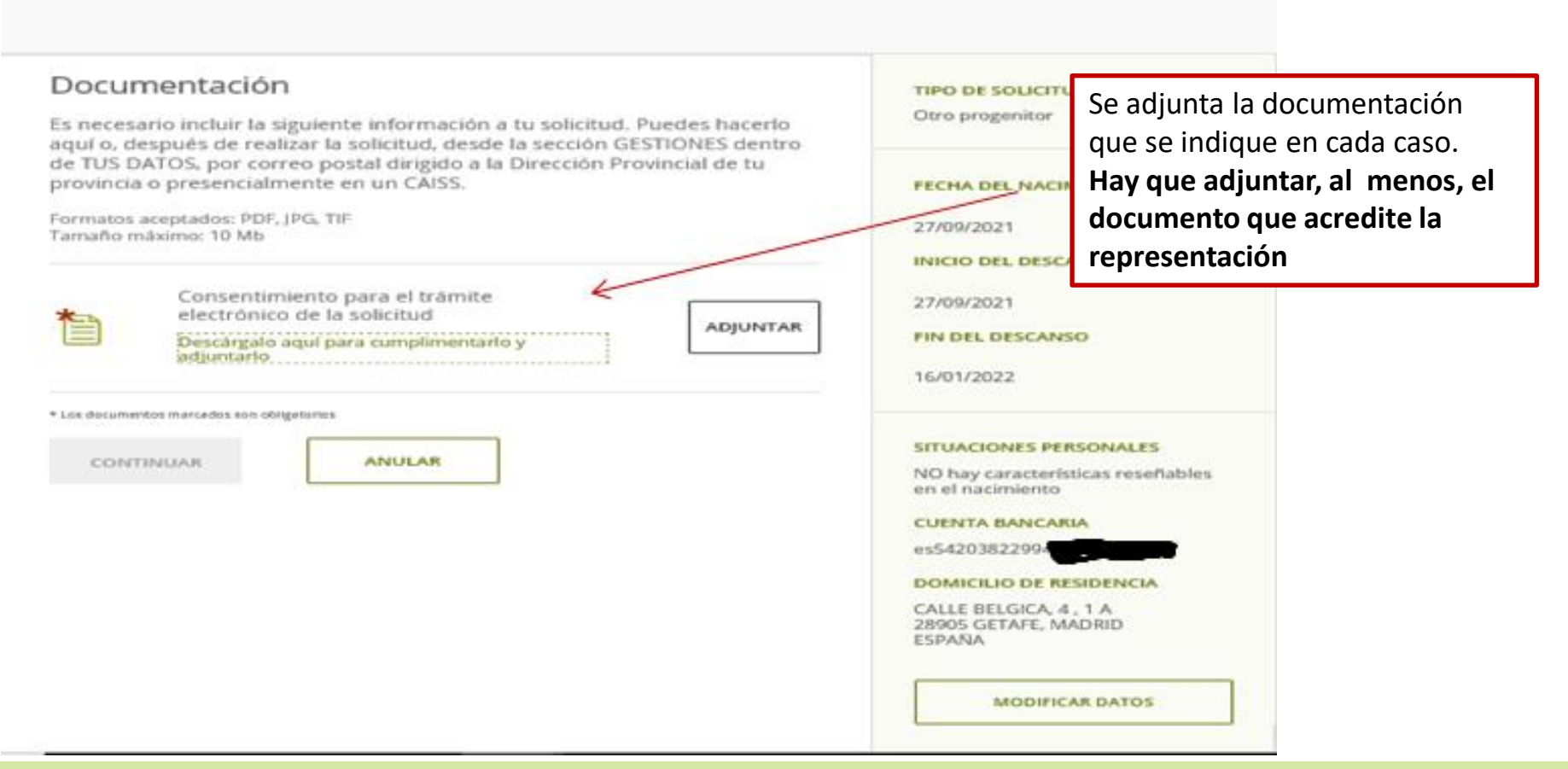

AVISOS

SALIR

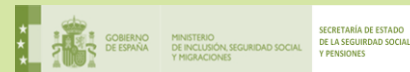

TU

EGURIDAD SOCIAL

SERVICIOS DISPONIBLES A TRAVÉS DE TU SEGURIDAD SOCIAL (TUSS)

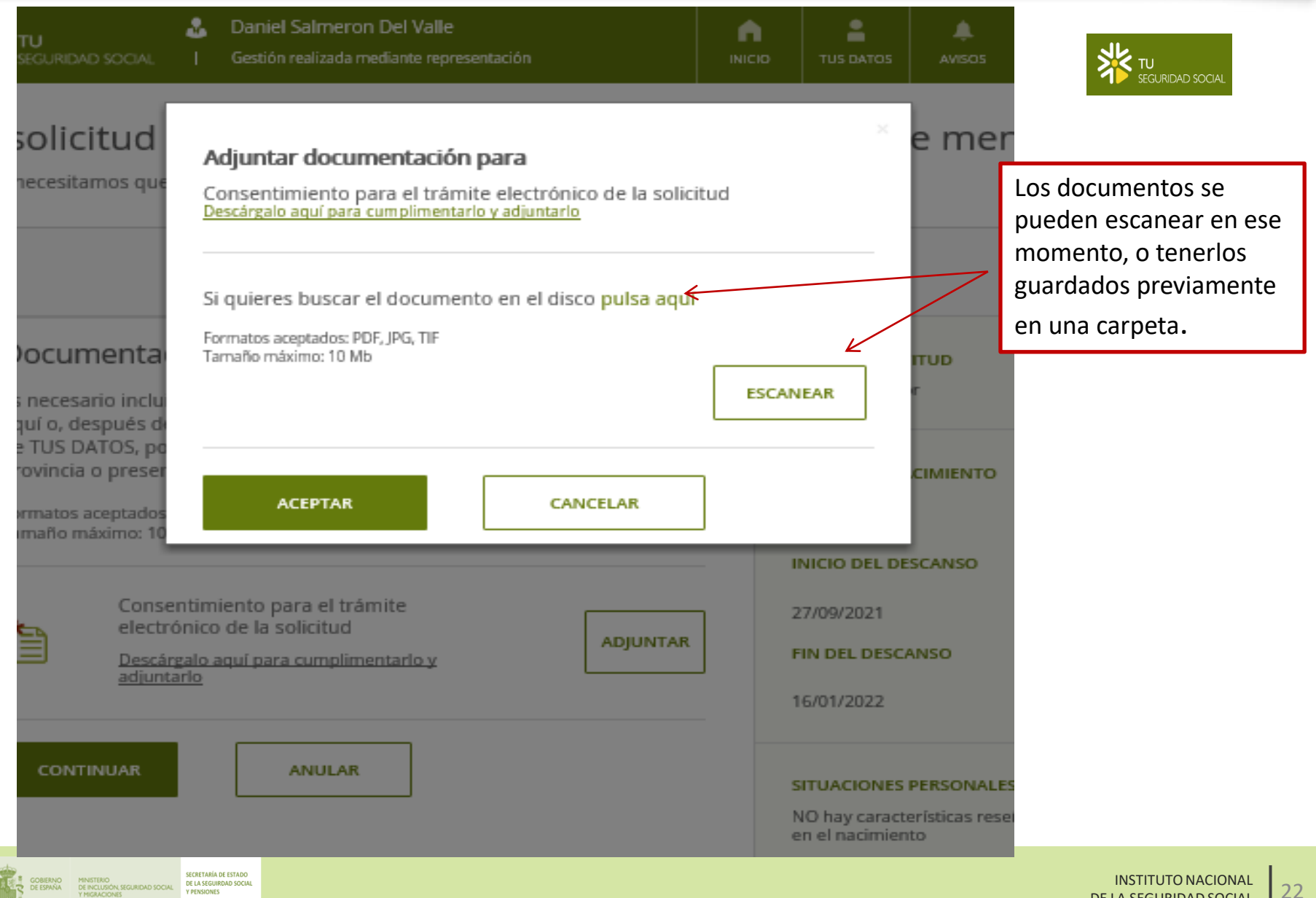

### SOLICITUD DE LA PRESTACIÓN DE NACIMIENTO Y CUIDADO DEL MENOR

SERVICIOS DISPONIBLES A TRAVÉS DE TU SEGURIDAD SOCIAL (TUSS)

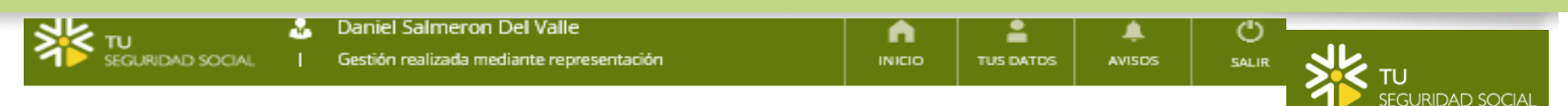

### Tu solicitud de prestación por nacimiento y cuidado de menor

Ahora necesitamos que aportes la documentación que se solicita.

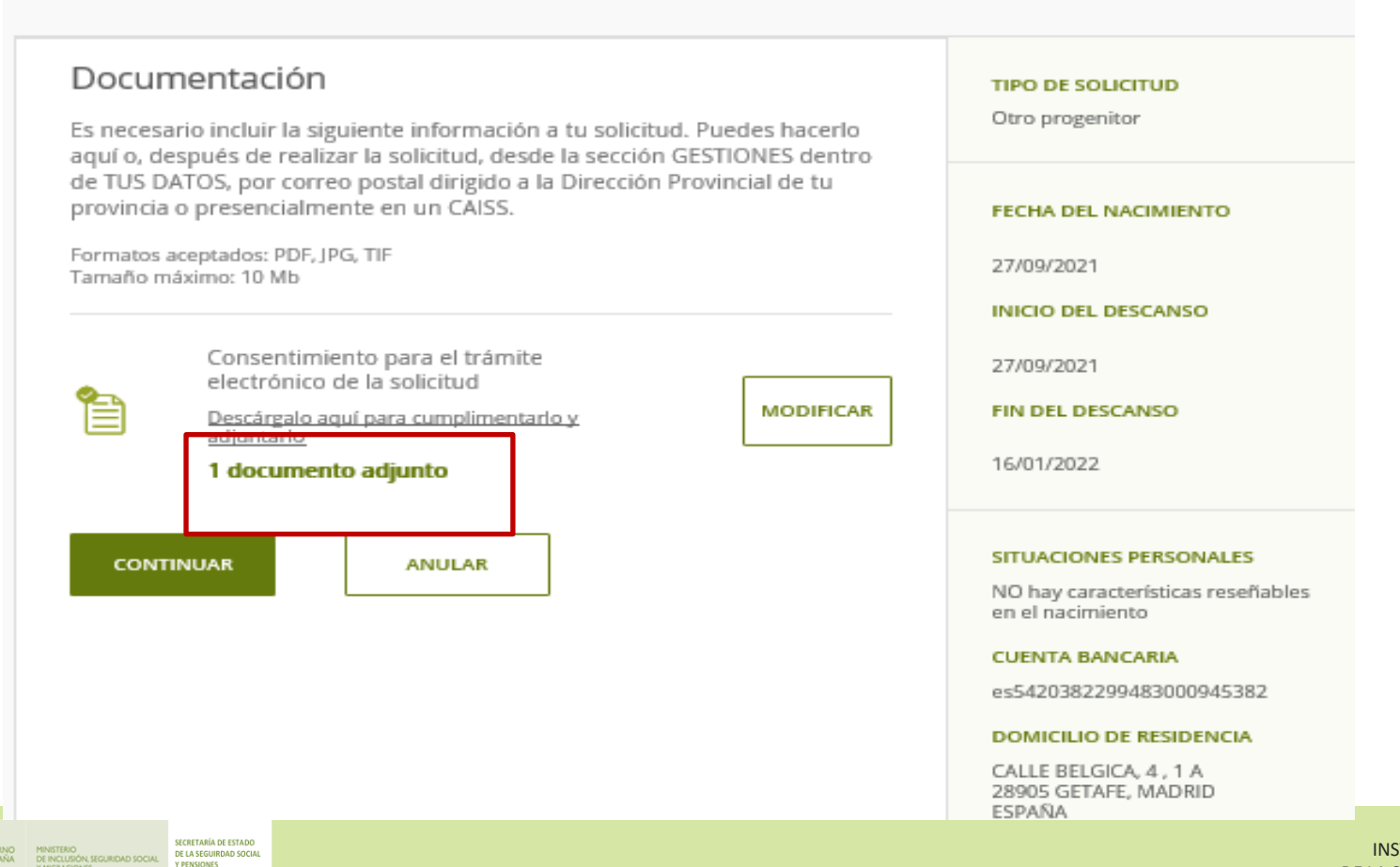

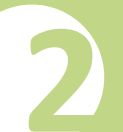

### SOLICITUD DE LA PRESTACIÓN DE NACIMIENTO Y CUIDADO DEL MENOR SERVICIOS DISPONIBLES A TRAVÉS DE TU SEGURIDAD SOCIAL (TUSS)

TITULAR TU SEGURIDAD SOCIAL DANIEL Al final del proceso se NIF/NIE presenta un resumen de la 470480 solicitud TIPO DE SOLICITUD Otro progenitor FECHA DEL NACIMIENTO 27/ INICIO DEL DESCANSO 27/09/2021 FIN DEL DESCANSO 16/01/2022 SITUACIÓN LABORAL IMSALUD A Tiempo Total

#### SITUACIONES PERSONALES

Eres empleado público y se te aplica el Estatuto Básico del Empleado Público

#### OTRAS SITUACIONES PERSONALES

NO hay características reseñables en el nacimiento.

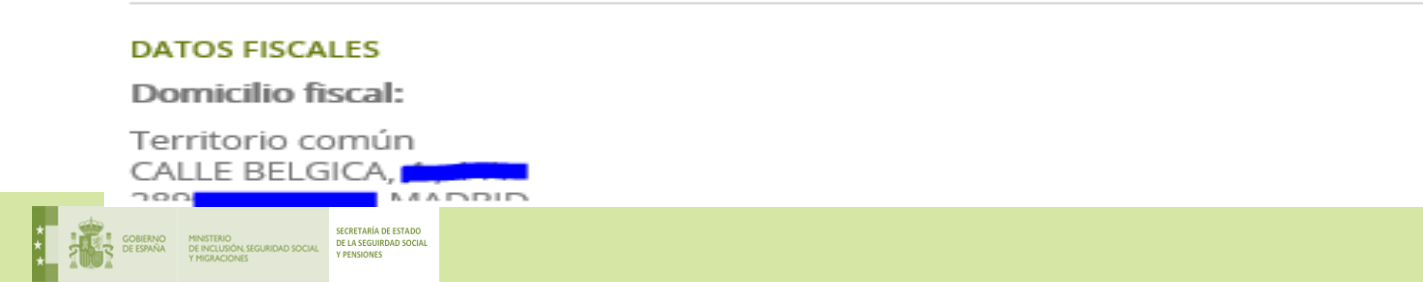

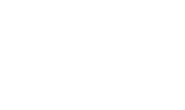

SOLICITUD DE LA PRESTACIÓN DE NACIMIENTO Y CUIDADO DEL MENOR SERVICIOS DISPONIBLES A TRAVÉS DE TU SEGURIDAD SOCIAL (TUSS)

## Tu solicitud de prestación por nacimiento y cuidado de menor ha sido registrada.

Nº de registro electrónico 2021000000002752480

Si lo necesitas, puedes descargar un comprobante de tu solicitud o una nota informativa de la prestación aprobada

#### DESCARGAR COMPROBANTE

NOTA INFORMATIVA

IMSALUD AREA 10 ATENCION ESPECIALIZADA--Tiempo Total

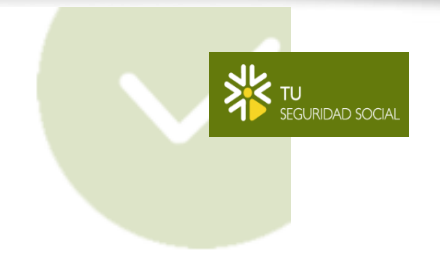

Una vez firmada digitalmente la solicitud, se puede descargar un comprobante del registro

#### SIGUIENTES PASOS

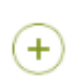

Ayudas a la familia

Puede que tengas derecho a alguna ayuda adicional si:

- Tu familia sea monoparental
- · La madre o algún hijo tenga alguna discapacidad
- · El nivel de renta sea bajo según el número de hijos

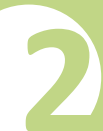

Ð

a

Ô.

### **SOLICITUD DE LA PRESTACIÓN DE NACIMIENTO Y CUIDADO DEL MENOR** SERVICIOS DISPONIBLES A TRAVÉS DE TU SEGURIDAD SOCIAL (TUSS)

Firmado y todas las firmas son válidas.

#### DATOS DE REGISTRO

Solicitud de Nacimiento y cuidado de menor Nº registro: 2021000000002752480 ◀ Fecha y hora del registro: 11/10/2021-20:26:03:00 Provincia que resuelve la solicitud: MADRID

Solicitud formulada electrónicamente por funcionario público habilitado

#### SOLICITANTE

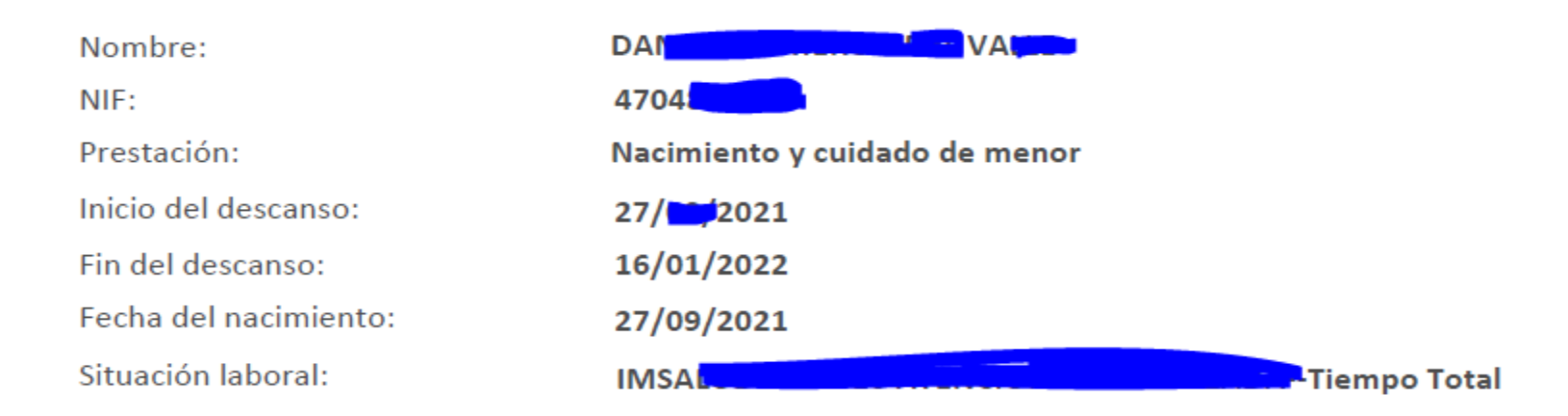

#### SITUACIONES PERSONALES

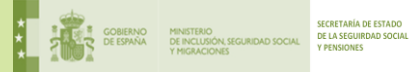

Comprobante del

registro

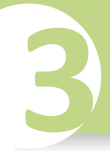

#### **SOLICITUD DE PERIODOS SUCESIVOS**

SERVICIOS DISPONIBLES A TRAVÉS DE TU SEGURIDAD SOCIAL (TUSS)

SEGURIDAD SOCIAL

Sergio

Gestión realizada mediante representación

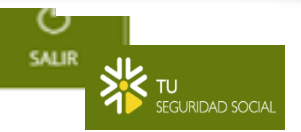

## Tu solicitud de periodos sucesivos para la prestación por nacimiento y cuidado de menor 1/3

Solicita los periodos sucesivos de tu prestación

El procedimiento es similar al de la solicitud de la prestación pero con menos formularios (pantallas) de captura de datos

### Indica el periodo a solicitar

Indica a continuación las fechas de inicio y fin de este periodo y la empresa o actividad laboral en la que solicitas el periodo de descanso. Ten en cuenta que solo podrás anticiparte 15 días en tu solicitud. La solicitud quedará pendiente hasta que recibamos o nos envíes el certificado de empresa.

Este servicio necesita tener identificados tu primer y segundo apellidos por separado. Por favor, introduce estos datos por separado a continuación.

Datos de acceso:

#### NOMBRE (\*)

EUSEBIO

#### PRIMER APELLIDO (\*)

#### SEGUNDO APELLIDO

#### PRESENTA TU SOLICITUD EN TU SEGURIDAD SOCIAL

Ahora puedes presentar tu solicitud de manera totalmente online.

Simplemente rellena los datos solicitados e iniciaremos el trámite.

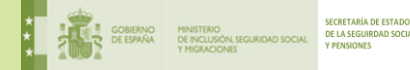

## A TENER EN CUENTA

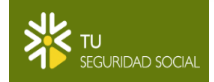

El sistema avisa de que solo se puede anticipar 15 días la solicitud de cada periodo. Asimismo, dado que la solicitud no podrá tramitarse sin el certificado de empresa, es conveniente asegurarse de que se a transmitido por RED antes de efectuar la solicitud de cada periodo sucesivo. De esta forma el reconocimiento será automático en la mayoría de los casos

# Indica el periodo a solicitar

Indica a continuación las fechas de inicio y fin de este periodo y la empresa o actividad laboral en la que solicitas el periodo de descanso. Ten en cuenta que solo podrás anticiparte 15 días en tu solicitud. La solicitud quedará pendiente hasta que recibamos o nos envíes el certificado de empresa.

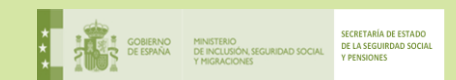

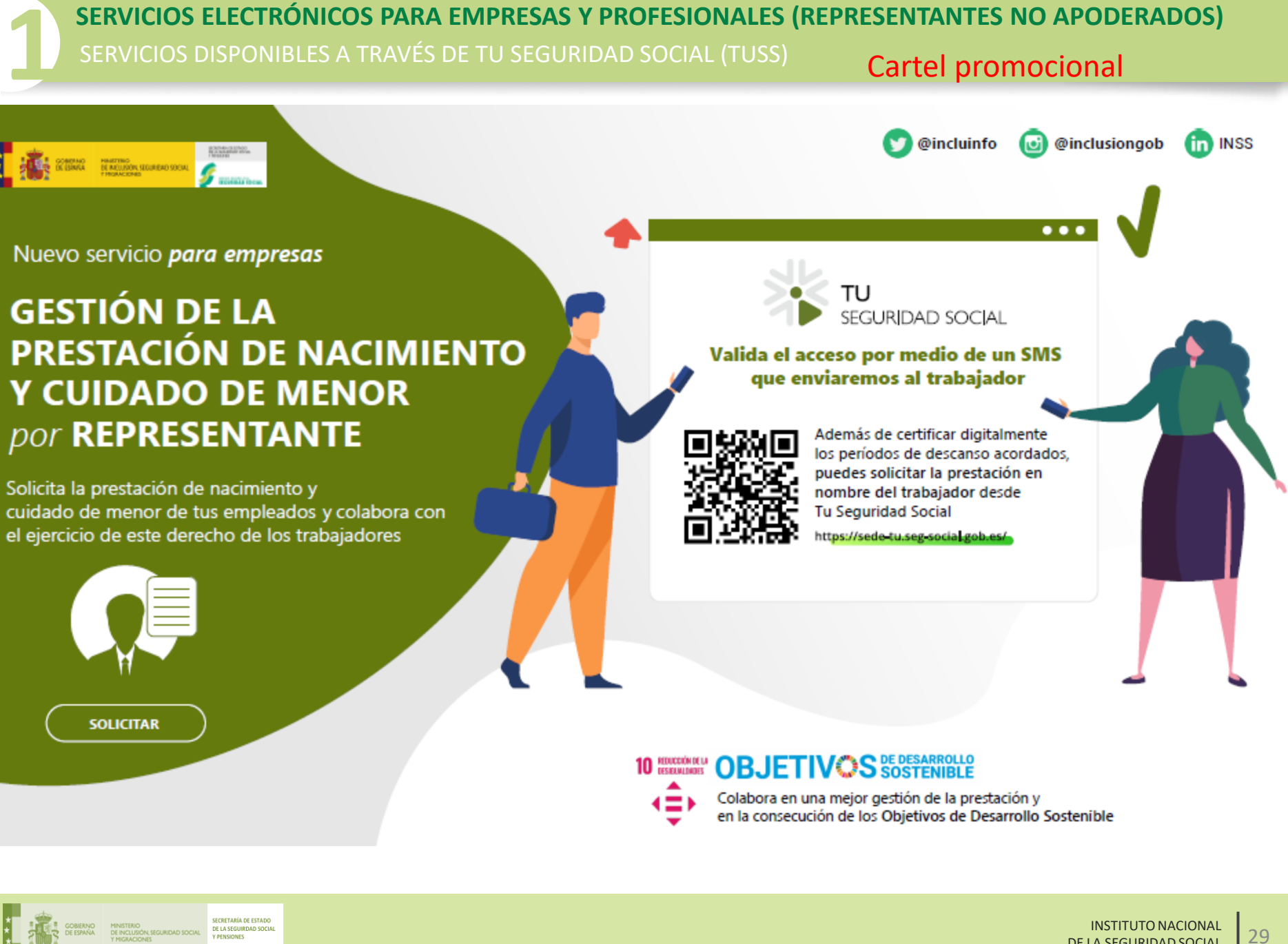

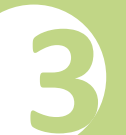

OTRO TEMA DE INTERES PARA LOS AUTORIZADOS RED

## Novedad FIER: Consulta de autónomos por NAF

Os informamos de que desde el pasado 24 de marzo, el servicio FIER permite consultar la información contenida en el Fichero INSS EMPRESAS relativa a los trabajadores autónomos incluidos en el **Régimen Especial de Trabajadores Autónomos** o en el **Régimen Especial del Mar.** 

Se recuerda que este servicio permite la descarga y consulta por parte de cualquier usuario de una autorización RED, a través del Sistema RED Online y en formato Excel, de la información contenida en la versión 2.0 del Fichero INSS Empresas (FIE).

Hasta ahora, este servicio únicamente permitía al usuario de una autorización RED consultar Códigos de Cuenta de Cotización, a partir de ahora también permitirá la consulta de trabajadores autónomos.

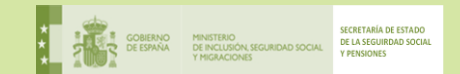

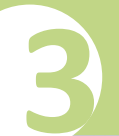

## OTRO TEMA DE INTERES PARA LOS AUTORIZADOS RED

Para posibilitar esta nueva funcionalidad, se ha modificado la pantalla de inicio y se han incluido dos opciones de búsqueda de información: tipo de búsqueda por "Empresas" o por "Autónomos"

| FIER<br>Consulta de Ficheros INSS FIE                                                                                                 |                                             |
|----------------------------------------------------------------------------------------------------|---------------------------------------------|
| Búsqueda y generación del fichero FIE<br>Los campos marcados con (*) son obligatorios.<br>Tipos de búsqueda:<br>Empresas<br>Autónomos |                                             |
| (*) NAF: UEJ.:281234567840<br>(*) Fecha de inicio Seleccione una fecha inicial                                                        | (*) Fecha de fin Seleccione una fecha final |
| BuscarLimpiarInformación del servicioManual de usuario                                                                                |                                             |

En la web <u>www.seg-social.es</u>, en el apartado <u>Sistema Red/ INSS/ Manuales de</u> <u>usuario,</u> se puede consultar la nueva versión del <u>Manual de usuario del FIER</u>

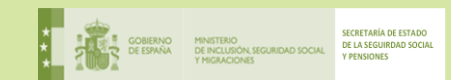

# **MUCHAS GRACIAS POR SU ATENCIÓN**

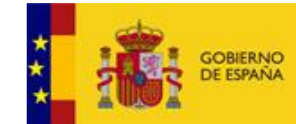

MINISTERIO DE INCLUSIÓN, SEGURIDAD SOCIAL Y MIGRACIONES

SECRETARÍA DE ESTADO DE LA SEGUIRDAD SOCIAL Y PENSIONES

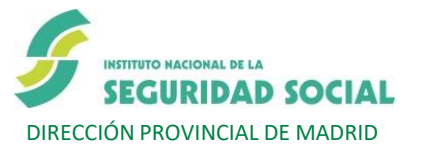

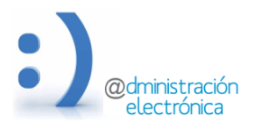